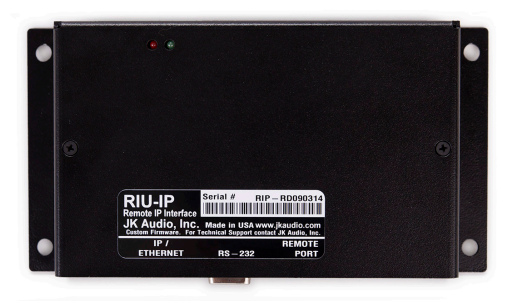

**RIU-IP**<sup>™</sup> Remote IP Interface User Guide

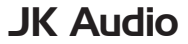

## Welcome

### Thank You

Thank you for purchasing the JK Audio RIU-IP. Please read this guide for instructions on setting up and using your new product.

## **Getting Assistance**

If you have any questions:

Call us at: 815-786-2929

Email us at: support@jkaudio.com

Or, check out our FAQ section for answers to common questions.

## **Limited Warranty**

RIU-IP is covered by a 1 year warranty to be free from defective workmanship and materials. To obtain service, contact JK Audio by phone or email for return authorization. Once authorized, you will carefully pack and ship the faulty product and all accessories to us. You will pay for shipping to us and we will pay for return back to you.

This warranty does not cover damages due to accident, weather, fire, flood, earthquake, misuse, unauthorized repairs or modifications, or damages occurred in shipping, only defective workmanship or materials.

There are no expressed or implied warranties which extend beyond the warranty here made.

## Contents

| Overview              | 1  |
|-----------------------|----|
| Setup                 | 2  |
| Applications          | 4  |
| Settings              | 8  |
| Compatibility         | 10 |
| FAQs                  | 12 |
| Technical Information | 14 |
|                       |    |

#### Features

Ring Indicator for Each Line

Call, Drop, Hold, Flash

Dialing

Conference (innkeeper 2 Only)

Adjust Transmit and Receive level per line (*innkeeper 2 & 4 Only*)

Auto-Answer on/off

Auto-Answer Ring Count (innkeeper 2 & 4 Only)

Test Tone Start/Stop per Line

Master Send Configuration (innkeeper 2 & 4 Only)

Presence On/Off (innkeeper 1x/1rx Only)

Caller Ducking On/Off (innkeeper 1x/1rx Only)

Automatic Gain Control on/off (innkeeper 1x/1rx Only)

#### In the Box

Flash chip for innkeeper 2

Flash chip for innkeeper 4

36" 10-Pin RJ-50 Interface cable

## Overview

#### Introducing RIU-IP

The RIU-IP is a remote control interface designed for use with the JK Audio innkeeper 1x/1rx, innkeeper 2 or innkeeper 4 digital hybrids. This unit contains a web server which allows the user to send and receive control data through their web browser. RIU-IP can be connected to the user's computer NIC card for direct control, to a switch or hub for network control, or to an Ethernet port with internet access for control from anywhere in the world.

The **Remote Port** is a 10-conductor RJ-50 that connects to the Remote jack of your JK Audio innkeeper 1x/1rx, innkeeper 2 or innkeeper 4.

The **RS-232 Interface** is used only as a debug port at this time. Please contact our Technical Support department for more information.

The **IP/Ethernet** port is an 8-conductor RJ-45 that connects to your computer's NIC card, to your network switch or hub or to an Ethernet port with internet access. There are two bi-color LEDs on this port that indicate data transfer.

## Setup

 Connect the 10-conductor interface cable (supplied) from the RJ-50 <Remote Port> on the RIU-IP to the <Remote> jack on the back of your JK Audio innkeeper 1x/1rx or innkeeper 2/4. Power will be supplied to the device through this cable so no other power source is necessary.

**Note:** Each time the unit is powered up it will need at least 30 seconds to complete its boot-up sequence before you can access the web browser.

There are no jumpers, switches or other user configurable options on this device. The red LED on the circuit board only shows that the unit is receiving power through the Remote Port connection and will not indicate when the unit is sending or receiving commands.

 Connect a standard Ethernet cable from the RJ-45 <IP/Ethernet> port on the RIU-IP to your network card. The IP address for this device will be assigned initially as 192.168.1.222.

**Note:** Every network is different. Please contact you network administrator for setup assistance if necessary. After the RIU-IP has been installed, your Network Administrator will be able to determine the current RIU-IP address if the initial static IP address does not appear valid.

3. You may now enter the initially assigned static IP address (or your current IP address if it has been changed) as you type the following into your web browser:

#### http://www.192.168.1.222/index.html

A pop-up box will appear asking for your User Name and Password. These are case sensitive! Enter the following:

#### User Name: admin

#### Password: RIUIP

Please see the section on **User Settings** on Page 6 if you wish to change this password. To change the IP address see the section on **TCP/IP Settings** on Page 6.

Note: Any time the RIU-IP is reactivated following a power cycle, you need to close all existing browser windows, open a new window and re-enter the URL. Clicking the "Refresh" button will load invalid data to the hybrid.

## **Applications**

#### innkeeper 1x/1rx

This diagram illustrates the Web browser as shown for the innkeeper 1x. Follow the on-screen prompts for available features and functions. This device will enable you to answer incoming calls or dial out to set up calls. All the features that are on the control panel on the innkeeper 1x will be available by remote access through the RIU-IP-1x. However, you will not be able to adjust volume levels remotely with the RIU-IP-1x.

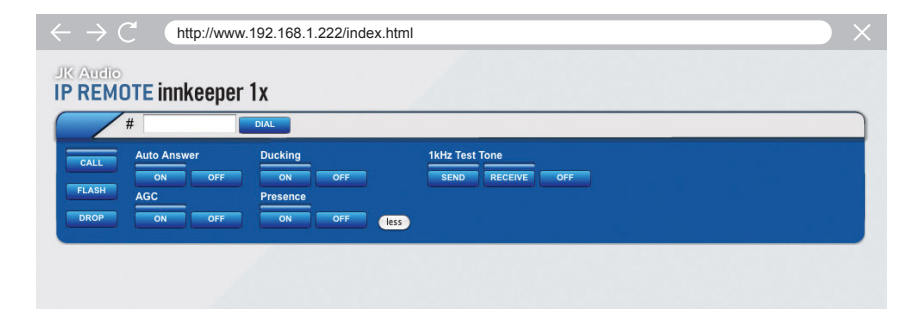

## Applications

#### innkeeper 2 or innkeeper 4

The diagrams on the following pages show the Web browser for the innkeeper 2 and the innkeeper 4. Follow the on-screen prompts for available features and functions.

This device will enable you to answer incoming calls or dial out to set up calls and it will add one new feature: you can place callers on hold remotely. Other key features that are on the control panel on the innkeeper 2 or innkeeper 4 will be available by remote access through the RIU-IP. You will not have remote access to the phone book or call history; you will need to manually enter each phone number to be dialed. Please note that the Conference feature is available only on the innkeeper 2.

| $\leftrightarrow \rightarrow \mathbb{C}$ http://www.192.168.1.222/index.html            | $\rightarrow$ $\times$ |
|-----------------------------------------------------------------------------------------|------------------------|
| IP REMOTE innkeeper 2                                                                   |                        |
|                                                                                         |                        |
| CALL HOLD ON OFF SEND RECEIVE OFF Auto Answer Caller Send                               |                        |
|                                                                                         |                        |
|                                                                                         |                        |
| 2 # DIAL                                                                                |                        |
| CALL HOLD OFF                                                                           |                        |
| Auto Answer     Caller     Send       DROP     FLASH     OFF     0 dB     0 dB     more |                        |
|                                                                                         | _                      |
|                                                                                         |                        |
|                                                                                         |                        |
|                                                                                         |                        |

| $\leftrightarrow \rightarrow C$ http://www.192.168.1.222/index.html                                     |  |
|----------------------------------------------------------------------------------------------------|--|
| IP REMOTE innkeeper 4                                                                                   |  |
|                                                                                                    |  |
| CALL HOLD OFF SEND RECEIVE OFF Auto Answer Caller Send                                                  |  |
| DROP FLASH OFF V 0 dB V less                                                                            |  |
| 2 # DIAL                                                                                                |  |
| CALL HOLD ON OFF                                                                                        |  |
| DROP FLASH OFF V 0 dB V 0 dB V more                                                                     |  |
| 3 # 01AL                                                                                                |  |
| CALL HOLD ON OFF                                                                                        |  |
| Auto Answer Caller Send           DROP         FLASH         OFF         0 dB         0 dB         more |  |
| 4 # DIAL                                                                                                |  |
| CALL HOLD Master Send<br>Auto Answer Caller Send                                                        |  |
| DROP FLASH OFF T 0 dB T more                                                                            |  |

## Settings

### Configuration

This diagram illustrates the Configuration page for the RIU-IP that will enable your system administrator to change settings for use with your computer network system. Your Network Administrator may want to assign a different static (permanent) IP Address, or change IP addressing to DHCP. To enter the configuration page, enter the initially assigned IP address (or your current IP address if it has been changed) as you type the following into your web browser:

http://www.192.168.1.222/config.html

## **Display Current Settings**

Access the configuration page by entering the URL address as shown on page 6. All current settings will be displayed in the right column.

## **Change Current Settings**

Enter the new information in the white space provided in the left column. A new IP address can be either static or dynamically allocated using DHCP and entered in the appropriate space on the configuration page. Clicking on the **Load** button will populate each field with previously saved information for that section. Clicking on the **Clear** button will clear each field in that section. If you change the Username or Password, be sure to keep a record of the new information.

### Save New Settings

Click on the Save button at the top of each section to save any changes made in that section.

| $\leftarrow \rightarrow \mathbb{C}$ http://www.192.168.1.222/cd                       | onfig.html                                                                                                    | $\rightarrow$ × |
|---------------------------------------------------------------------------------------|----------------------------------------------------------------------------------------------------|-----------------|
| JK Audio<br>IP REMOTE settings                                                        |                                                                                                    |                 |
| TCP / IP Settings SAVE LOAD                                                           | CLEAR Help                                                                                                    |                 |
| Addressing Mode  IP Address IP Address Network Mask Gateway Primary DNS Secondary DNS | Current IP SettingsAddressing ModeDHCPIP Address192,168,1.112Network Mask255,255,255,0Gateway192,168,1.1Primary DNS192,168,1.254Secondary DNS192,108,1.1 |                 |
| HTTP Settings SAVE LOAD                                                               | CLEAR Help                                                                                                    |                 |
| HTTP Port<br>HTTPS Port                                                               | Current HTTP Settings<br>HTTP Port 80<br>HTTPS Port 443                                                                                                  |                 |
| User Settings SAVE CLEAR Help                                                         | <u> </u>                                                                                                    |                 |
| Username<br>Password<br>Confirm Password                                              | <u>Current User</u><br>admin <u>Renove</u>                                                                                                    |                 |

## Compatibility

## Compatibility

The RIU-IP is compatible with the innkeeper 1x/1rx, innkeeper 2 and innkeeper 4 if they are have the following minimum firmware versions found on those with the indicated serial numbers or later:

| Model         | Version  | Serial Number |
|---------------|----------|---------------|
| innkeeper 1x  | V3.2.4.1 | IN1X02186     |
| innkeeper 1rx | V3.2.4.1 | IN1RX02749    |
| innkeeper 2   | V2.1     | IN201728      |
| innkeeper 4   | V2.1     | IN401719      |

## Compatibility

#### **Determine the Current Firmware**

You can determine the current firmware version on an innkeeper 2 or innkeeper 4 by watching the display as the unit is powered on. Because all of the innkeeper 2 / 4 units shipped prior to release of the RIU-IP had older firmware, the RIU-IP will include new flash chips for each of these units as well as instructions for installation.

There are two methods to determine the current firmware version on an innkeeper 1x. You can connect the device to a serial port on your computer following the instructions in your User Guide and read the firmware number on your terminal emulator software. Or, you can remove the top cover of the innkeeper 1x and look for the flash chip with a white sticker on top and find the firmware version printed on the sticker. If your innkeeper 1x/1rx needs to be upgraded, please see the Downloads section on the innkeeper 1x/1rx page on our website at http://www.jkaudio.com or call our Technical Support department at 800-552-8346.

## FAQs

#### The IP address you have assigned to the RIU-IP is already in use on my network system. How do I change the address to something else?

Please see Page 8 for more information on accessing the Configuration page.

## Why does the RIU-IP ignore some of my commands?

The transmission of data through the serial port interface can be a little slow sometimes. When commands overlap, some may be dropped. If a command is missed, simply repeat the command

## Why do I get invalid responses sometimes when I turn the RIU-IP on?

The RIU-IP needs about 30 seconds to complete its boot-up sequence. The red LED only indicates that the unit is receiving power. There are no visual indicators to show when it is ready for use so please wait at least 30 seconds each time you energize this device before sending commands.

# Can I make a longer cable for the Remote Port?

Yes, you can, but be aware that even though they have the same size connectors that will fit into each of the jacks, the Remote Port cable is not the same as an Ethernet cable. An Ethernet cable is an 8-conductor cable with RJ-45 connectors. The Remote Port uses a 10-conductor cable with RJ-50 connectors and the connector should be reversed on one end.

#### How do I connect to my innkeeper from another location, such as when I am traveling in another state?

Talk to your computer network administrator for remote access instructions for your site. Once you have access to the network, all the other commands will function as if you were in the same building.

## **Technical Information**

## Specifications

| Control Connection:        | RJ-45 Ethernet port        |
|----------------------------|----------------------------|
| Digital Hybrid Connection: | RJ-50 (36" cable included) |
| RS-232 Serial Connection:  | DB-9 (9600, 8, N, 1)       |
| Size:                      | 4.7" x 3.5" x 1.125"       |
| Weight:                    | 1 lb.                      |

#### Web Browser Compatibility

| Firefox:           | 1.5 or higher |  |
|--------------------|---------------|--|
| Internet Explorer: | 6.0 or higher |  |
| Google Chrome:     | All           |  |

**RIU-IP**<sup>™</sup> Remote IP Interface

CE

User Guide Version 7/17/23

JK Audio, Inc. 220 Great Circle Road, Suite 114 Nashville, TN 37228 United States 815.786.2929 www.jkaudio.com

© 2023 JK Audio, Inc. All rights reserved.

## **JK Audio**